## QUICK STEPS ON HOW TO ENROLL

- 1. ACCESS <u>CUNYFIRST.CUNY.EDU</u> THROUGH **GOOGLE CHROME**
- 2. LOG IN USING YOUR CUNY USERNAME & PASSWORD
- 3. CLICK ON YOUR "STUDENT CENTER"
- 4. THEN, CLICK ON "SCHEDULE BUILDER"

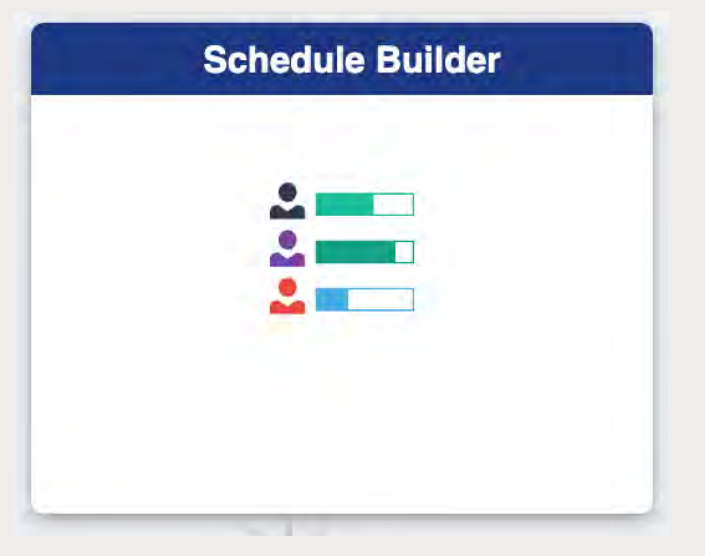

## 5. VIEW YOUR ENROLLMENT DATE AND TIME BY SELECTING THE TERM

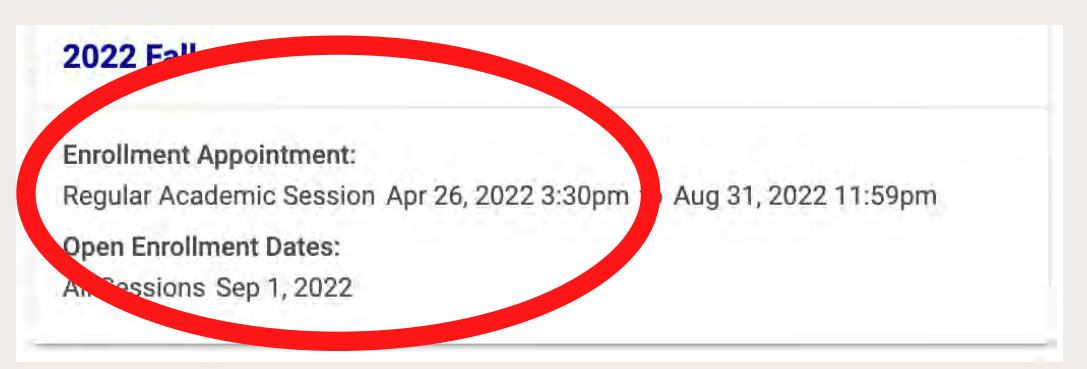

# 6. NOW SEARCH FOR **COURSE SUBJECT** AND **COURSE NUMBER** (I.E *ENG 101*)

### SELECT COURSES

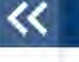

| Select Course | Advanced Q<br>Search |  |
|---------------|----------------------|--|

#### \*\*USE ADVANCED SEARCH FOR MORE SEARCH OPTIONS SUCH AS YOUR ACADEMIC CAREER COURSE ATTRIBUTE OR PREFERRED SESSION\*\*

## 7. SELECT THE DESIRED LECTURE YOU WANT TO ENROLL IN

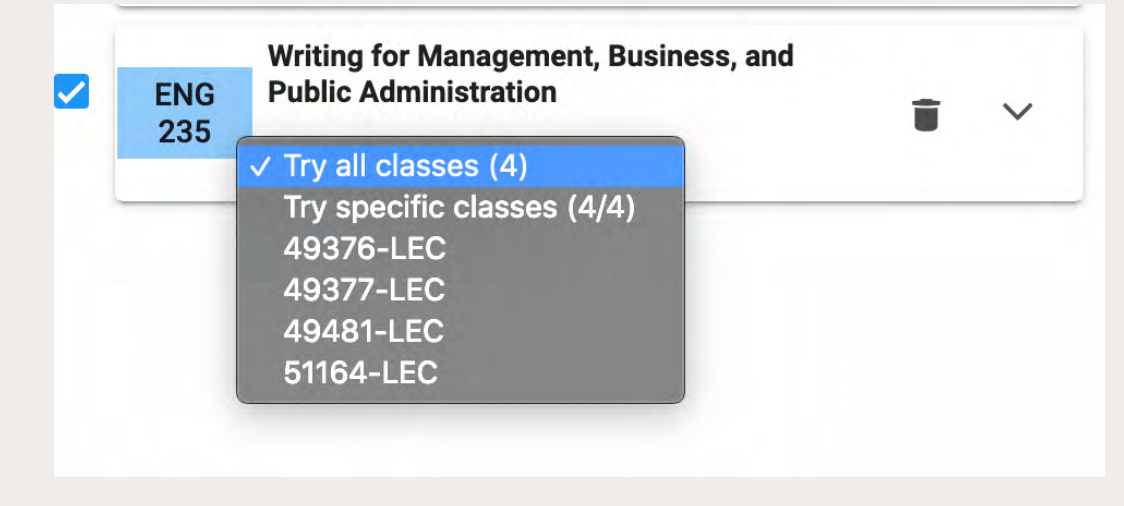

## 8. CLICK ON "GET THIS SCHEDULE" ON THE RIGHT-HAND SIDE

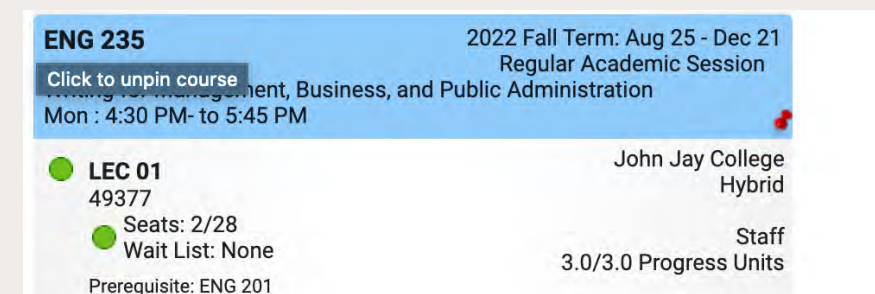

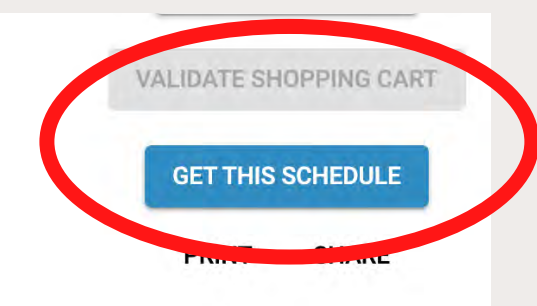

### 9. PROCEED TO "DO ACTIONS"

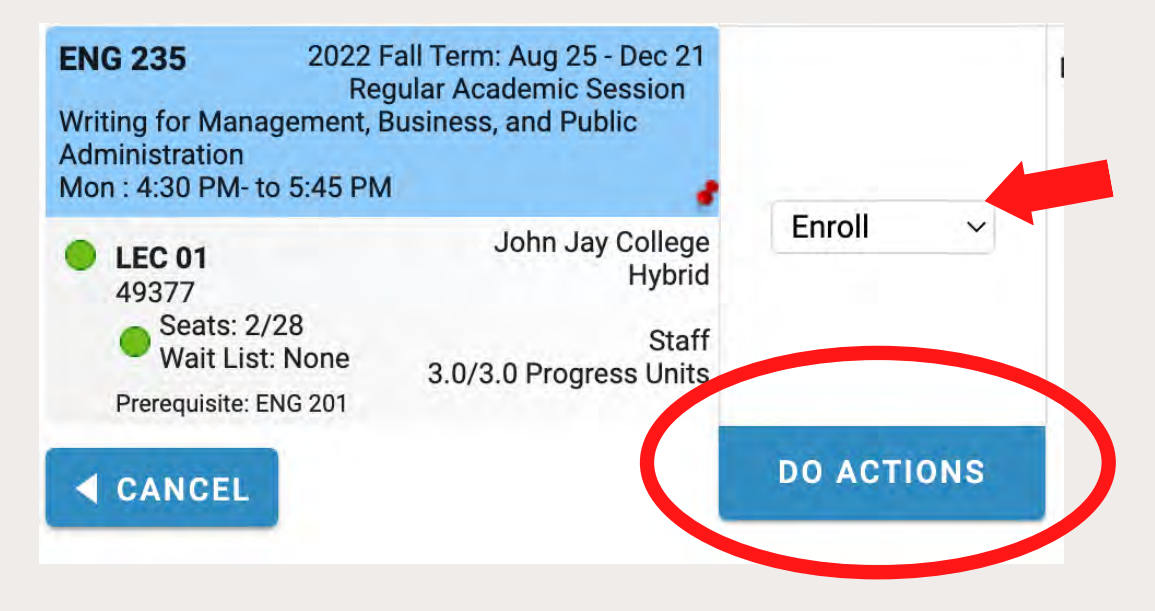

## 10. YOU SHOULD GET AN "ADDED" MESSAGE IF SUCCESSFULLY ENROLLED

#### Added

Success - This class is added to your schedule.

#### 11. CLICK ON "RETURN TO 'SELECT COURSES'" TO SEARCH

### FOR ADDITIONAL COURSES

**RETURN TO 'SELECT COURSES'** 

Need HELP with CUNYFirst? Contact the DOIT Technology HelpDesk support line: 212.237.8200 Send an email: helpdesk@jjay.cuny.edu Visit the Helpdesk: New Building, L2.73.00 Mon – Sat 8am – 5pm

Academic Advisement Center 524 West 59th Street, NY, NY 10019 646.557.4816/4872 academicadvisement@jjay.cuny.edu www.jjay.cuny.edu/academicadvisement